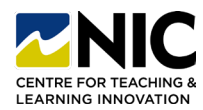

# **Exporting Final Grades from Brightspace to Colleague** (NIC's Student Information System - SIS)

**\*\*PLEASE NOTE\*\* The grade scheme in Brightspace MUST match the grade scheme in Colleague** (i.e., if your course's grade scheme in Colleague is Pass/Fail 60%, your online course must also use a Pass/Fail 60% grade scheme). To check your Brightspace grade scheme go to Grades>Schemes (to change the scheme use the Grades Setup Wizard – follow this <u>video link</u> for further instruction). To confirm your grade scheme in Colleague check the 'Course Section Enrollment' report in the 'Faculty' folder in reporting services (far right column).

#### **Exporting Grades from 'Final Adjusted Grade' to SIS**

1. Step One: Export Grades to SIS (Student Information Services) by navigating to the 'Enter Grades' area of your course, select all or some of your students and click on 'Export to SIS'.

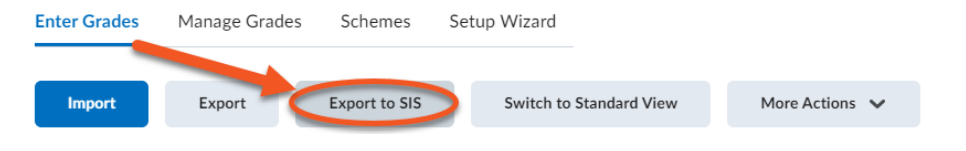

\*Note: You must have an instructor role in the course to export grades. If there is more than one instructor enrolled in the course, all instructors have the ability to export grades.

Step Two: Select a section from the section list. If you are releasing grades for both sections of a cross-sectioned course, you will need to repeat this process for each section separately. Select all or some of the students for whom you want to export/push grades through to Student Records. Click 'Export'.

| Scope: 2023WI Sea Kayaking 2 (TGA-106-CVB1V)<br>2023WI Sea Kayaking 2 (TGA-106-CVB1V)<br>2023WI Sea Kayaking 2 (TGA-106-CVB3V)<br>Section | Export Grades for 2023 Winter Term Sea Kayaking 2 (TGA-106-CVB1V, TGA-106-CVB3V)<br>Scope: 2023WI Sea Kayaking 2 (TGA-106-CVB1V) ~<br>Section: 2023WI Sea Kayaking 2 (TGA-106-CVB1V) |        |                       |                        |                |                      |                             |                                     |
|----------------------------------------------------------------------------------------------------|----------------------------------------------------------------------------------------------------|--------|-----------------------|------------------------|----------------|----------------------|-----------------------------|-------------------------------------|
|                                                                                                    | Usen                                                                                                    | rname  | Last Name, First Name | Current Final<br>Grade | Override Grade | Last Attendance Date | Default Incomplete<br>Grade | Incomplete Extension Expiry<br>Date |
|                                                                                                    | v n01:                                                                                                    | 137026 | Arends, Joyce         | С                      |                | E Select Date        |                             | 🛗 Select Date                       |
|                                                                                                    | n020                                                                                                    | 202223 | Atchison, Savannah    | с                      |                | E Select Date        |                             | 🚔 Select Date                       |
|                                                                                                    | E                                                                                                    | Export | View Export History   |                        |                |                      |                             |                                     |

\*Note: Export select student grades for continuous entry courses

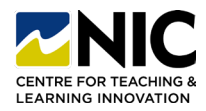

## **Exporting Grades from 'Final Adjusted Grade' to SIS Continued**

**3. Step Three:** Two windows, one after the other, will appear to show the status of your export. **DO NOT CLOSE** your browser or browser window until the export has finished (i.e., the wheel has stopped spinning) and has been accepted by SIS.

|                                                                                                    |                                                                                             | Enter Grades > Export Grades to SIS > View All Exports > Export Details                                                                                                   |                                                              |                 |                   |                                                |  |  |  |
|----------------------------------------------------------------------------------------------------|---------------------------------------------------------------------------------------------|----------------------------------------------------------------------------------------------------|--------------------------------------------------------------|-----------------|-------------------|------------------------------------------------|--|--|--|
| Enter Grades > Export Gra                                                                                                    | des to SIS > View All Exports > Export Details                                              | Export Details                                                                                                    |                                                              |                 |                   |                                                |  |  |  |
| Exported Org Unit: 2<br>Status: Export Reque<br>Start: Jun 1, 2023 1:<br>End:<br>Initiated by: dpinel<br>Excluded Users: 0                                 | etails<br>2023WI Sea Kayaking 2 (TGA-106-CVB1V)<br>25ted ¢                                  | Exported Sr. Uoit:<br>Status: Sending (3<br>Start: Jun 1, 2023 1:<br>Initiated by: dpinel<br>Excluded Users: 11<br>Successful Exports: 0<br>Grade Type: Final G<br>Cancel | 2023WI Sea Kayaking 2 (TGA-1<br>:18 PM<br>18 PM<br>0<br>rade | 06-CVB1V)       | Status: Sending 🗘 |                                                |  |  |  |
| Failed Exports: (                                                                                                    | J                                                                                           | Username                                                                                                    | Last Name, First Name 🔺                                      | Submitted Grade | Result            | History                                        |  |  |  |
| Grade Type: Final Gr                                                                                                    | ade                                                                                         | n0137026                                                                                                    | Arends, Joyce                                                | с 🤇             | To be sent        |                                                |  |  |  |
| Cancel                                                                                                    |                                                                                             | n0202223                                                                                                    | Atchicon Sayannah                                            |                 | Excluded          | Evoluted - Liser manually evoluted from unload |  |  |  |
| Exported Org de<br>Status: Success<br>Stat: Jun 1 2023<br>Initiated by: dpin<br>Excluded Users: Successful Export<br>Failed Exports: 0<br>Grade Type: Fina | it: 2023WI Sea Kayaking 2 (TGA-100<br>3 1:18 PM<br>1:19 PM<br>lel<br>11<br>ts: 1<br>I Grade | 5-CVB1V)                                                                                                    | 240                                                          |                 |                   |                                                |  |  |  |
| Username                                                                                                    | Last Name, First Name 🔺                                                                     | Submitted Gr                                                                                                    | ade                                                          | Result          | History           |                                                |  |  |  |
| n0137026                                                                                                    | Arends, Joyce                                                                               | с                                                                                                    |                                                              | Accepted by SIS | Successfully      | processed grades for Student ID 0137026        |  |  |  |
| n0202223                                                                                                    | Atchison, Savannah                                                                          |                                                                                                    |                                                              | Excluded        | Excluded - I      | Jser manually excluded from upload             |  |  |  |

4. Step Four: To view the history of your exports, click 'View Export History>View All Exports'.

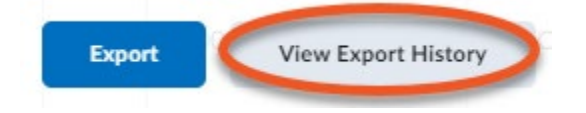

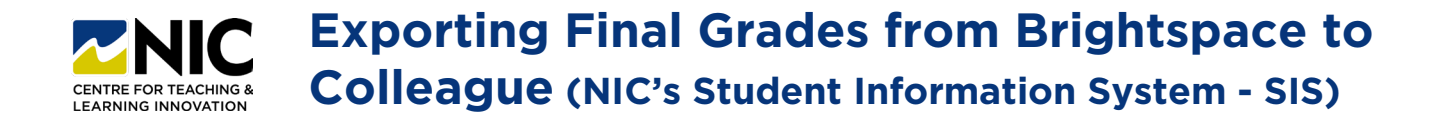

### **Exporting Grades from 'Final Adjusted Grade' to SIS Continued**

**4. Step Four Continued:** Confirm grades have been exported correctly by viewing the Colleague generated report.

| Enter Grades > Export Grades to SIS > View All Exports<br>All Grade Exports for 2023 Winter Te                          | erm Sea Kayaking 2 (TGA-106-CVB1V, TGA-106-0 | CVB3V) |
|----------------------------------------------------------------------------------------------------|----------------------------------------------|--------|
| 1 export has been initiated for this course                                                                             |                                              |        |
| 2023WI Sea Kayaking 2 (TGA-106-CVB1V)<br>Start: Jun 1, 2023 1:18 PM<br>End: Jun 1, 2023 1:19 PM<br>Initiated by: dpinel | Success                                      |        |
|                                                                                                    | < 1 /1 >                                     |        |

# **Need Help?**

If you encounter an error message or if you need technical assistance, please **submit a NIC Service Desk ticket**: <u>https://servicedesk.nic.bc.ca/</u> under either: Teaching, Learning and Classroom Support>Brightspace and Kaltura or Student Records Office>Grades in the Service Catalog.